## FUF – læringsforløb – vejledning i brug af online booking

Brug skolens rabatkode senest den 03. juli 2024. Herefter kan rabatkoderne ikke bruges mere.

🛱 Ledige dage

Tue

22

29 30 31 1 2

28

Robot i job

🖙 Billeder

October 2024

10

📕 Ledig 📕 Udsolgt 📄 Ikke tilgængelig

Har du en rabatkode

eller voucher?

✓ Reserver nu

11 12

18 19

25 26

Afbryd Forts

Sur

13

20

21

- 1. Læs på: https://universe.dk/skoler/forloeb/house-of-science/
- 2. I det forløb, du ønsker, klikker du på den knappen: "Reserver nu".
- 3. I den dialogboks, som dukker op, gør du følgende:
  - Skriv det rigtige antal elever og lærere.
  - Klik på "Ledige datoer".
- I den kalender, som dukker op, navigerer du og vælger den dato, du ønsker/kan bruge. Ledige dage er grønne.

Du føres tilbage til samme dialogboks, datoen er rettet til det, du markerede.

Gør nu følgende:

- 5. Klik på knappen: "Har du en rabatkode eller voucher?"
- 6. Der dukker en dialogboks: Skriv din rabatkode og tryk på "Anvend".
- 7. Herefter dukker teksten: "Rabatten fratrækkes ved check-out" op i dialogboksen.
- 8. Klik på knappen: "Fortsæt"
- 9. Nu ændrer dialogboksen sig og du kan læse, at rabatten er trukket fra, fordi der står 0,00 kr. Gør der ikke det, så skal du for oven vælge knappen: "Slet alt" og begynde forfra.
  - Slet alt
- Er alt ok, så ruller du ned. Læs og udfyld med de ønskede oplysninger. Bemærk:

| Navn *                                                                           |  |
|----------------------------------------------------------------------------------|--|
|                                                                                  |  |
| Navnet på den person der bestiller                                               |  |
| Telefon *                                                                        |  |
| *                                                                                |  |
| Vi henvender os til dette nummer hvis vi har spørgsmål                           |  |
| E-mail *                                                                         |  |
|                                                                                  |  |
| Vi sender vigtige dokumenter til denne e-mail adresse. Vær<br>venligst nøjagtigt |  |
| Adresse                                                                          |  |
|                                                                                  |  |
| Bruges til fakturering                                                           |  |
| Postnummer                                                                       |  |
|                                                                                  |  |
| Ву *                                                                             |  |
|                                                                                  |  |
| Land                                                                             |  |
|                                                                                  |  |

Reserver nu 🗋 Ledige dage 🖬 Billeder ✓ Reserver nu Robot i job ✓ Ledig Startdato 28/10/2024 09:00 Slutdato 28/10/2024 13:00 i Elever 28 Lærere 2 man okt 28, 2024: 3.000,00 kr 🔞 🗣 Har du en rabatkode Afbryd eller voucher?

Aktivite Pris Beløt Robot i job 3.000.00 kr 1 @ 3.000.00 kr (Sønderborg Kommunes aftale om undervisning i ons okt 30 2024 09:00 - 13:00 FUE) Elever: 28 (Sønderborg Kommunes aftale om undervisning i FUF) Lærere: 2 (Sønderborg Kommunes aftale om undervisning i FUF) Test Lab Antal: 1 0.00 kr udstillingslokale) 9:00 - 13:00 Sub-Total: 3.000.00 kr Opnået rabat: -3.000.00 kr Total (DKK): 0.00 kr

Rabatten fratrækkes ved check-out

- Under afregning vælges:
   "Betaling via faktura...". Dette betyder intet.
- Husk at markere, hvis forløbet er til en specialklasse.
- 11. Når du har udfyldt alle relevante bokse; så afslutter du booking ved at klikke på knappen: "Fortsæt"

   nu er
   Fortsæt